## Cardholder Transition Quick Reference Placemat

# citi

### **United States Department of Commerce**

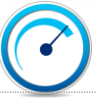

### Card Issuance Timeline

### Better Manage Your Card With CitiManager

- Citi New Card Issuance Begins Mar 29, 2019
- Card envelope is plain white with no indication of Citi do not discard as junk mail
- Allow adequate time for card receipt before reporting card not received.
  - 7-10 business days after issuance domestic
  - 10-14 business days after issuance international
- Communicate weekly with A/OPC and leadership

#### **Online or Customer Service Activation**

- · Go to cardactivation.citi.com or call 1-877-905-1861
- · Follow instructions on website or via Voice Response Unit
- Purchase Card: Your APC will notify you of the activation code
- Travel Card: The activation code is the last 4 digits of your SSN
- Select 4-digit PIN (required for activation)
- Your card account will be available for use starting 5/4/2019
- Self Registration for CitiManager
- Navigate to www.citimanager.com/login
- Click Self-registration for Cardholders link
- Select the Fill the card's data radio button and click Continue
- In the Card Number field, type your card number exactly as it appears with no spaces/dashes
- · In the Account name field, type the account name exactly how it appears on your card
- In the **Contact details**, type the billing address for your card exactly as it appears on your billing statement and click **Continue**.
- In the Username field, type your desired username
- In the Password field, type your desired password and then confirm password in Confirm password field
- In Contact details, verify the information and click Continue.
- Complete the rest of the fields on the screen and when finished, click the Continue button
- Review the information displayed and click Confirm

Visit: www.citimanager.com/login, Citi's key source for all of your Accounts information needs

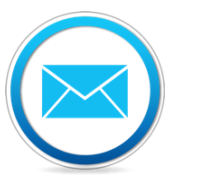

Sign-up for account alerts

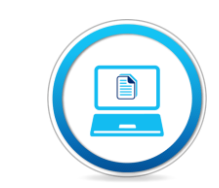

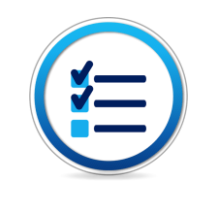

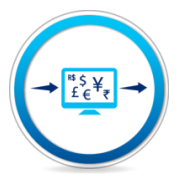

Download statements

Check recent transactions

Check recent transactions

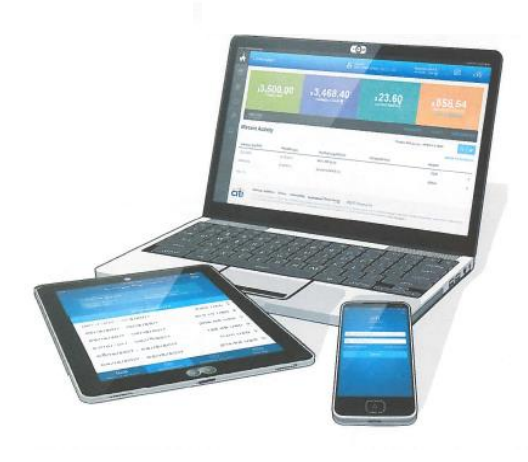